## Anleitung zum Erstellen der Fachkollegenliste (am Bsp. Spanisch)

- 1. Wie gewohnt über das Impressum mit den entsprechenden Daten einloggen.
- 2. In der Navigationsleitste die entsprechende Fachgruppe anklicken.
- Nun müsste die Seite der Fachgruppe erscheinen. Hier nun oben links auf das Wort "bearbeiten" klicken. Der Editor öffnet sich wie gewohnt. Neu ist ein Reiter mit den "Fachinformationen". Hier bitte draufklicken, sodass ein Formular zum Ausfüllen erscheint.

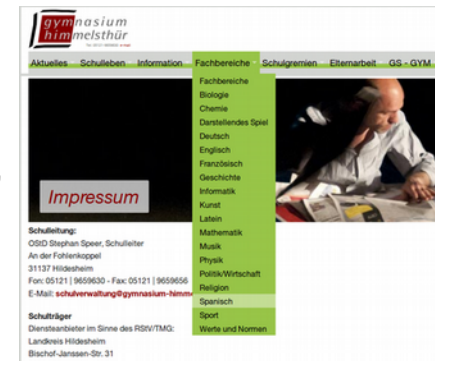

| panisch             |                | <u>URB</u>       |                 |         |           |  |
|---------------------|----------------|------------------|-----------------|---------|-----------|--|
| Speichem Abbred     | hen            |                  |                 |         |           |  |
| Editor Fachbereich: | sinformationen | Bilder und Links | Veröffentlichen | Sprache | Metadaten |  |
| Titel *             |                |                  |                 |         |           |  |
| Spanisch            |                |                  |                 |         |           |  |

4. Auf der Seite bis etwa zur Mitte scrollen. Das unten stehendes Bild zeigt was ihr sehen solltet. a) Als erstes in das Formular die "Fachgruppe XXX" eintragen.

b) Dann den ersten Kollegen mit Namen, und in der darunter liegenden Zeile die Fächerkombination, eintragen (ich habe hier immer das vorgestellte Fach als erstes genannt).

c) Zum Aufnehmen des Kollegen in die Liste auf "Add Row" klicken

d) Nun kann der nächste Kollege eingetragen werden. Die Liste wird automatisch alphabetisch sortiert.

e) Wichtig! Spätestens am Ende der Eintragungen die Seite speichern (ganz oben auf der Seite). Bei längeren Listen auch zwischendurch mal sichern!

f) Das selbe Verfahren gilt zur Aufnahme der Referendare, in den Feldern unter den Kollegen.

| Schritt 4a) →                    | Überschrift Kollealum<br>Fachgruppe Spanisch<br>Fachgruppe<br>Name |                                                  |             |
|----------------------------------|--------------------------------------------------------------------|--------------------------------------------------|-------------|
| Schritt 4c) →                    | Fächer<br>Add Row                                                  |                                                  |             |
| te de che colte                  | Name<br>Herr Buschau                                               | <b>Fächer</b><br>Spanisch, Englisch, Französisch | Edit Delete |
| ste der bereits<br>ngearbeiteten | Frau Bieneck                                                       | Spanisch, Englisch                               | Edit Delete |
|                                  |                                                                    | Spaniach Eranzösisch                             |             |
| legen →                          | Frau Eckardt<br>Frau Junker                                        | Spanisch, Französisch                            | Edit Delete |
| egen →                           | Frau Eckardt<br>Frau Junker<br>Referendare                         | Spanisch, Kunst                                  | Edit Delete |

### 5. Bei Veränderungen in der Lehrerliste:

Sollte bspw. der Name falsch geschrieben sein, der Zusatz "Fachobmann/Fachobfrau" vergessen worden sein etc. ist dies ganz einfach zu ändern.

Einfach bei der jeweiligen Lehrkraft auf den grünen Button "edit" klicken, Veränderungen angeben, "update" klicken und die Seite speichern.

Verlässt uns eine Lehrkraft oder Referendar, kann sie über den roten "delete"-Button gelöscht werden.

| Edit | Delete |  |
|------|--------|--|
| Edt  | Delete |  |
| Edit | Delete |  |
| Edit | Delete |  |
|      |        |  |
|      |        |  |

Hinweise zum Einfügen der Verweise auf das Zentralabitur, die schulinternen Curricula und dem Erstellen einer Navigationsleiste folgen auf den nächsten Seiten.

## Links zum schulinternen Curriculum und Zentralabitur setzen

Das Verfahren um die Verweise auf die schulinternen Curricula bzw. auf die Seiten zum Zentralabitur zu setzen sind identisch. Daher erläutere ich am Beispiel des Zentralabiturs den Vorgang.

1. Auf der Seite bis zum Bereich "Zentralabitur" (bzw. "schulinternes Curriculum") scrollen.

2. Der Text, der auf der Seite zu dem Link erscheinen soll in das Formular hineinschreiben (im Normalfall Zentralabitur 2018 etc., dies kann noch durch "[externer Link]" ergänzt werden, um zu verdeutlichen, dass die Seiten nicht lokal auf dem Schulserver liegen. Handelt es sich um das schulinterne Curriculum wird der Zusatz weggelassen).

3. Nun den genauen Link angeben (meist http://www.nibis.de/upload/...usw. Achtet darauf, dass wirklich die gesamte Adresse inklusive http:// kopiert ist!)

4. Auf "Add Row" klicken, sodass der Verweis in der darunterliegenden Zeile erscheint/ Nach dem selben Prinzip können nun weitere Links eingefügt werden. Alte Beiträge können über "delete" gelöscht werden.

|                           | 5. Das Spo                         | eichern nicht verge               | ssen!                                        |
|---------------------------|------------------------------------|-----------------------------------|----------------------------------------------|
| Add Row                   |                                    |                                   |                                              |
| Text                      | Linkziel                           | Zusatztext                        |                                              |
| ntralabitur               |                                    |                                   |                                              |
| Text<br>Zentralabitur 20  | 18 [øxterner Link]                 |                                   |                                              |
| Linkziel                  |                                    |                                   |                                              |
| http://www.nibis          | s.de/uploads/1gohrgs/za2018/045    | SpanischHinweise2019.pdf          |                                              |
| Zusatztext                |                                    |                                   |                                              |
| Add Row                   |                                    |                                   |                                              |
| Text                      | Linkziel                           |                                   | Zusatztext                                   |
| Zentralabitur 2017 [      | externer Link] www.nibis.de/nli1/. | zentralabitur/zentralabitur_2017/ | 04SpanischHinweise2017.pdf Delete            |
|                           |                                    |                                   |                                              |
|                           |                                    |                                   |                                              |
| Digitales Schwitzen Brett |                                    | Impressum Datenschutz ł           | Kontakt Startseite nach oben Beispielgalerie |

# Navigationsleisten erstellen für "Fortgeschrittene"

Es kann "automatisch" eine Navigationsleiste für die Fachschaftsseite erstellt werden. Diese enthält Verweise auf einzelne Bereiche der Fachschaftsseite.

Übliche Verweise wären "Schulinterne Curricula", "Zentralabitur", "Arbeitshilfen", "Lehrwerke, "Aktuelles" oder "Erfolge" oder "aus den Fachbereichen", andere wären aber auch noch denkbar.

Das Prinzip, wie diese Leiste funktioniert ist recht simpel und funktioniert ähnlich wie Fußnoten in einem normalen Text. Ich habe also einen Begriff (bspw. Zentralabitur) in der Navigationsleiste und dieser verweist (über sogenannte Anker) auf die Erläuterungen weiter unten im Text.

### 1. Verweis auf das Zentralabitur und Schulinterne Curricula

Dies ist der einfache Teil:

a) Einfach im Bereich "Sprungziel" den Namen des Verweises (also Zentralabitur oder Schulinternes Curriculum) eingeben. Beim "Sprungziel Anker" den Begriff "zentralabitur" oder "curriculum" eingeben. (Achtung! Beim Anker die Kleinschreibung beachten, sonst funktioniert es nicht!)
b) "Add Row" anklicken und speichern.

| Sprungmen           | nü                                             |  |  |
|---------------------|------------------------------------------------|--|--|
| Spru                | ngziel Name                                    |  |  |
| Zent                | tralabitur                                     |  |  |
|                     |                                                |  |  |
| Spru                | ngziel Anker                                   |  |  |
| <b>Spru</b><br>zent | <b>ngziel Anker</b><br>Ira <sup>l</sup> abitur |  |  |
| Spru<br>zent        | ngziel Anker<br>ralabitur                      |  |  |
| Spru<br>zent        | ngziel Anker<br>ralabitur                      |  |  |

### 2. Eigene Verweise setzen wird auf der nachfolgenden Seite erläutert

### 2. Eigene Verweise setzen

Nun wird es etwas komplizierter.

a) Als erstes muss ein Anker in den Text gesetzt werden, damit man später auf diesen Textteil verweisen kann.

Hierfür als erstes auf die Inhaltsseite der Fachschaft gehen (der bereits bekannte Bereich unter dem Reiter "Editor").

b) Mit der Maus genau auf die Stelle klicken, wo der Anker gesetzt werden soll, hier beispielsweise auf den Bereich "Arbeitshilfen und Ressourcen".

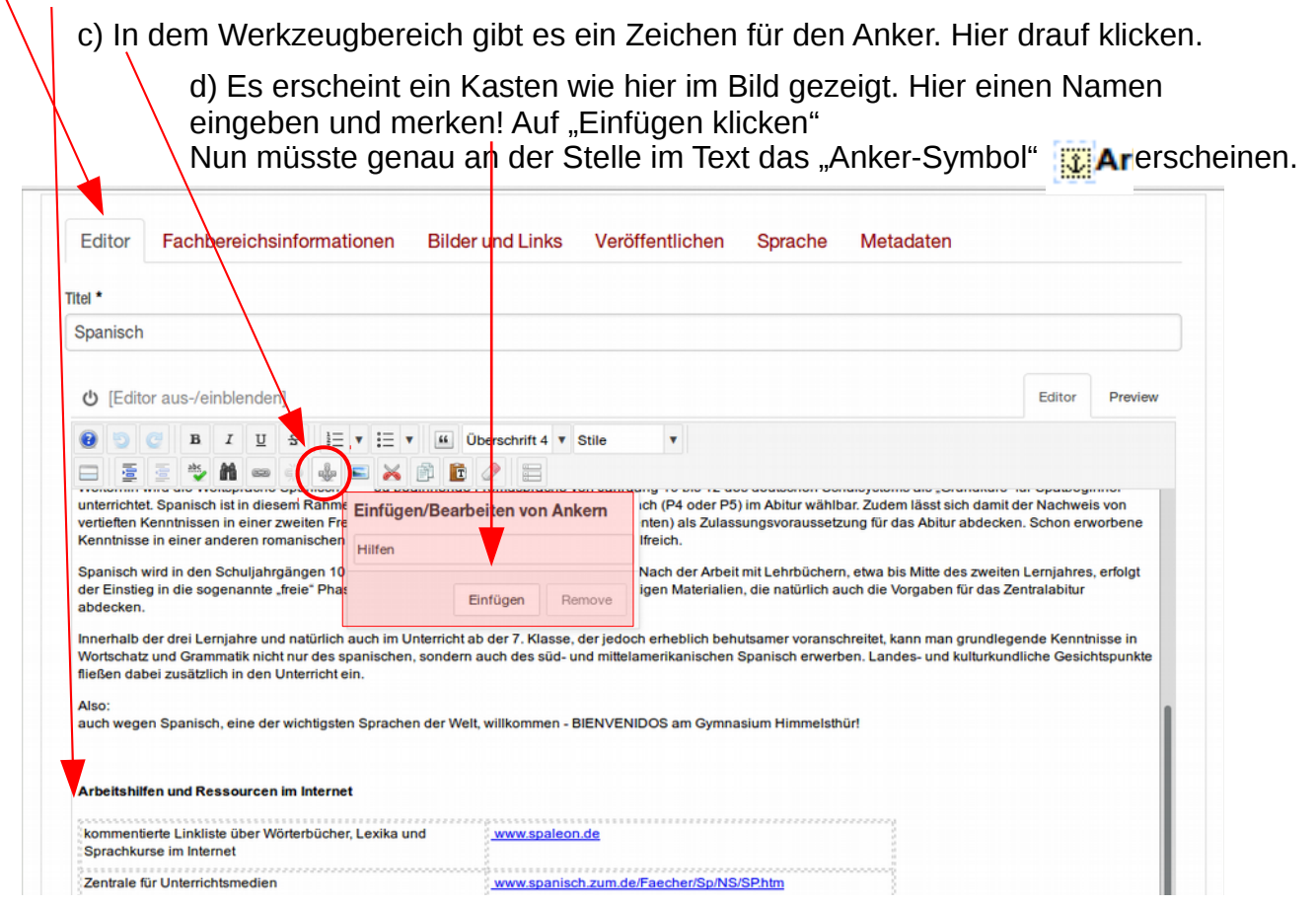

e) Nun wie bereits bei den anderen Verweisen im Bereich "Fachinformationen den Namen eingeben. f) Der Name des selbstgesetzten Ankers wird eingegeben.

g) Wie gewohnt "Add Row" anklicken und speichern.

| Editor                 | Fachbereichsinformationen      | Bilder und Links | Veröffentlichen | Sprache | Metadaten   |
|------------------------|--------------------------------|------------------|-----------------|---------|-------------|
| Hier kom               | men die Daten der Fachbereiche | e hin!           |                 |         |             |
| Sprungmeni             | 1                              |                  |                 |         |             |
| Sprur                  | ngziel Name                    |                  |                 |         |             |
| Arbei                  | tshilfen                       |                  |                 |         |             |
| <b>Sprur</b><br>Hilfer | ngziel Anker                   |                  |                 |         |             |
|                        |                                |                  |                 |         |             |
| Add                    | Row                            |                  |                 |         |             |
| Sprungzi               | iel Name                       | Sprungziel Anker |                 |         |             |
| Zentralat              | bitur                          | zentralabitur    |                 |         | Edit Delete |